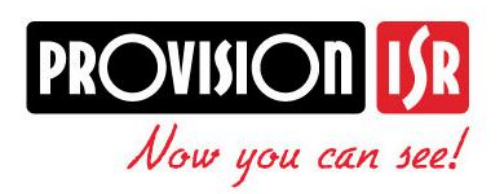

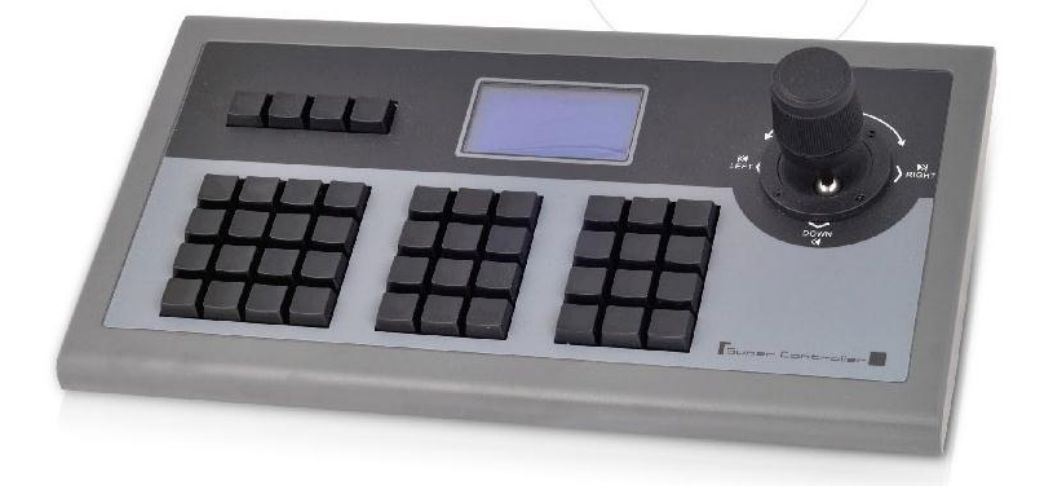

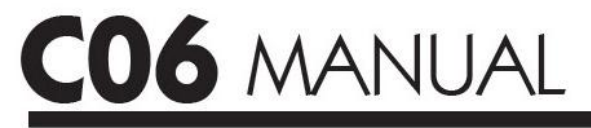

English/Spanish

### **Keyboard User Manual**

Thank you for purchasing PROVISION-ISR C06 keyboard.

This manual may be outdated or inaccurate due to changes made for new products. The renewed content will be added in the new edition of this manual without any notice. For any question regarding installation or usage contact us at *support@provisionisr.com* or from our website *www.provision-isr.com* 

**Note:** The LCD display is fragile, do not use excess force or expose to direct sun, extreme heat or humid conditions. If the joystick is damaged due to standard usage, wrap and ship it for repair in a secure and safe package.

This keyboard should be used in certain range of temperature and humidity, do not work in extreme conditions as stated in the technical index, and keep the keyboard away from humidity, extreme heat, and underage children. If you plan not to use the keyboard for a long period of time, unplug the keyboard and store it in a safe place.

Please follow these instructions:

- 1) Read and follow the instructions in this manual.
- 2) For any questions contact us at *support@provisionisr.com*.
- 3) Keep this manual and the original receipt for further inquiries.

#### Content of package:

- C06 Keyboard.
- One DC12V power adapter with Input AC100-240V.
- One 10PIN connector or two 5 pin connectors.
- One CD with user's manual.

#### Manual content:

| 1) | Main Features                   | . 3 |
|----|---------------------------------|-----|
| 2) | Keyboard interface introduction | . 4 |
| 3) | Using the keyboard              | . 7 |
| 4) | Various wiring diagrams         | 11  |
| 5) | Technical Specification         | 12  |

### 1. Main Features:

The CO6 keyboard is compatible with PROVISION-ISR standalone DVRs and ULTRA-Z speed dome cameras. These keyboards can control multiple PROVISION-ISR DVRs, multiple speed dome cameras or other PTZ cameras\* directly, or through PROVISION-ISR DVRs.

#### Control:

This keyboard controls PROVISION-ISR DVR similar to the control of the front panel. The actions performed are indicated on the keyboards LCD display. The C06 keyboard can manage up to 31 PROVISION-ISR DVRs simultaneously. The C06 keyboard supports a range of addresses for PTZ cameras (1~128)

#### Control protocol:

The CO6 keyboard supports up to 128 PTZ cameras using a number of protocols, including PelcoD and PelcoP.

The C06 keyboard supports the following baud rates: 1200, 2400, 4800, 9600 and 19200.

#### Divided control by host and auxiliary keyboard:

The CO6 is designed for the use of multiple keyboards at the same site.

You can use up to 15 C06 keyboards to simultaneously control your PROVISION-ISR DVRs or PTZ cameras. This is embedded in the DVR, so that 15 additional C06 keyboards can be connected with ID range from 0 to 15.

The closer you are to a DVR or a PTZ camera, the higher priority you have to control that DVR or PTZ camera.

#### Features:

The C06 keyboard is extremely flexible; any equipment connected to the RS485 cable can be controlled using a range of protocols and baud rates while still connected to other cameras using different protocols. These configurations appear on the LCD display, so that it is no longer needed to change the protocol or baud rate every time you change the camera.

\*some (non-PROVISION-ISR) PTZ cameras have limited functionality

| Page3

# 2.1 Rear panel interface introduction:

|        | PTZ-     |          | PTZ     |           |               |             |         |         |         |       | ۲   |        | 0      |
|--------|----------|----------|---------|-----------|---------------|-------------|---------|---------|---------|-------|-----|--------|--------|
| EXPORT | 10<br>Ta | 9<br>Tb  | 8<br>Ra | 7<br>Rb   | 5<br>G        | 4<br>Ra     | 3<br>Rb | 2<br>Ta | 1<br>Tb |       | PTZ | DVR PW | DC-12V |
| 1      | -        | 0000.400 |         | No.hadron | Number of the | I INCLUSION | manage  |         |         | 12345 | 6   | 78     |        |

| No. | Name    | Description                                              |
|-----|---------|----------------------------------------------------------|
| 1   | PTZ-CON | keyboard connection to directly control PTZ cameras;     |
|     |         | Ta is RS485+                                             |
|     |         | Tb is RS485-                                             |
| 2   | PTZ-AUX | Loop from other controllers/DVRs to control PTZ cameras; |
|     |         | Ra is RS485+                                             |
|     |         | Rb is RS485-                                             |
| 3   | Ground  | Ground control for signal line terminal                  |
| 4   | DVR-AUX | Loop from other C06 keyboards to control DVRs;           |
|     |         | Ra is RS485+                                             |
|     |         | Rb is RS485-                                             |
| 5   | DVR-CON | keyboard connection to directly control DVRs;            |
|     |         | Ta is RS485+                                             |
|     |         | Tb is RS485-                                             |
| 6   | PTZ     | When in PTZ mode the green led will blink                |
| 7   | DVR     | When in DVR control mode the green led will blink        |
| 8   | PW      | Power indication will be red when the keyboard is on     |
| 9   | DC-12V  | Power input (DC-12V) DC 12V power input                  |

- Note: The loop function (DVR-AUX/PTZ-AUX) is used to manage multiple controllers, so that only one signal will control the PTZ or the DVR from the DVR/PTZ-CON on that same controller, the CO6 controller connected to the PTZ/DVR will overrule other conflicting orders. That means that a PTZ camera will be connected to one CO6 keyboard that will manage the network of multiple RS485 controllers by priority of proximity. Please note that some cameras will not work without a loop gateway because conflicting orders may harm the PTZ camera.
- Important: all connections must be made before plugging the equipment to the electricity. Do not use RS485 cable longer than 1200 meters to and from the C06 keyboard.

# 2.2 Front panel introduction:

| PTZ     BACKUP     MENU     1     2     3     PRESET     FOCUS+     FOCUS+       Image: Stage in the stage in the stage i | Addr Setup Search Shift |                |                                       |  |
|----------------------------------------------------------------------------------------------------|-------------------------|----------------|---------------------------------------|--|
|                                                                                                    | PTZ BACKUP MENU         | 1 2 3<br>4 5 6 | PRESET FOCUS+ FOCUS<br>DEL ZOOM+ ZOOM |  |
|                                                                                                    | AUDIO + RECORD          | 7 8 9          | SHOT. IRIS+ IRIS-                     |  |

|          | Name       | Function introduction                                                |  |  |  |  |  |  |  |
|----------|------------|----------------------------------------------------------------------|--|--|--|--|--|--|--|
|          | Shift      | Change the control mode: (a) DVR mode ⇔(b) PTZ mode                  |  |  |  |  |  |  |  |
| commands | SEARCH     | Open the search menu                                                 |  |  |  |  |  |  |  |
|          | Setup      | Hold for 3 seconds $\rightarrow$ configuration mode (password: 8888) |  |  |  |  |  |  |  |
|          | Addr       | Change PTZ address (PTZ camera) or change device ID (DVR)            |  |  |  |  |  |  |  |
|          | FOCUS + /- | Change the lens focus near/far                                       |  |  |  |  |  |  |  |
|          | ZOOM + / - | Zoom in or out                                                       |  |  |  |  |  |  |  |
| al       | IRIS + / - | Open /close the lens iris                                            |  |  |  |  |  |  |  |
| Jer      | 1-9        | Numeric input: 1, 2, 3, 4, 5, 6, 7, 8 and 9.                         |  |  |  |  |  |  |  |
| 3el      | ESC        | Back one level without saving / change to DVR mode or PTZ mode       |  |  |  |  |  |  |  |
| node     | 0/10+      | Input digital numbers above 10 or 0                                  |  |  |  |  |  |  |  |
|          | ENTER      | Confirm currently input content (save)                               |  |  |  |  |  |  |  |
|          | PRESET     | Setup the speed dome preset position                                 |  |  |  |  |  |  |  |
|          | DEL        | Delete the speed dome preset position                                |  |  |  |  |  |  |  |
|          | SHOT       | Go to preset position                                                |  |  |  |  |  |  |  |
| N        | Auto       | Set the speed dome to auto rotate (refer to PTZ manual)              |  |  |  |  |  |  |  |
| Ы        | WIPER      | Enable/disable wiper mode (using relay)                              |  |  |  |  |  |  |  |
|          | Light      | Enable/disable light mode (using relay)                              |  |  |  |  |  |  |  |
|          | PTZ        | Enter DVR PTZ control from your DVR                                  |  |  |  |  |  |  |  |
|          | BACKUP     | Open the backup menu                                                 |  |  |  |  |  |  |  |
| <u>e</u> | MENU       | Open the main menu                                                   |  |  |  |  |  |  |  |
| 0        | SEQ        | Start or stop the dwell function                                     |  |  |  |  |  |  |  |
| E        | INFO       | Open the info menu                                                   |  |  |  |  |  |  |  |
| N N      | Audio      | Press AUDIO+NUMBER+ENTER to turn on/off audio channel                |  |  |  |  |  |  |  |
| Δ        | RECORD     | Start or stop manual recording                                       |  |  |  |  |  |  |  |
|          | Power      | Power off DVR                                                        |  |  |  |  |  |  |  |
|          | PLAY       | Open the playback menu                                               |  |  |  |  |  |  |  |

| Fig        | Operation       | Function introduction                                 |
|------------|-----------------|-------------------------------------------------------|
|            |                 | In PTZ control mode: Control camera tilt to move up   |
| Ĵ          | UP              | In DVR control mode: Control Menu - Up                |
| Ô          |                 | In PTZ control mode: Control camera tilt to move down |
|            | DOWN            | In DVR control mode: Control Menu - Down              |
| Ő          |                 | In PTZ control mode: Control camera pan to move left  |
|            | LEFT            | In DVR control mode: Control Menu - Left              |
|            |                 | In PTZ control mode: Control camera pan to move right |
| <b>U</b>   | RIGHT           | In DVR control mode: Control Menu - Right             |
| Ô          | ROTATE<br>LEFT  | In PTZ Mode: Zoom in*                                 |
| $\bigcirc$ | ROTATE<br>RIGHT | In PTZ Mode: Zoom out*                                |

\*When controlling the PTZ Camera through the DVR (Not using a direct connection to the controller) the Zoom function will be available only from the keyboard buttons and not from the Joystick.

### 2.4 LCD display indication description:

When left untouched for 30 seconds the C06 keyboard will enter power-save mode

- Minimum light level.
- Log off from setup mode.

### 3.1 Programming the keyboard:

To enter C06 setup mode, press the Setup button for 3 seconds and fill in the password (the default password is 8888)

### Changing the password:

Enter the setup menu and highlight PW SETUP.

Press Enter, and use the numeric keypad to enter a new 4 digit password, press Enter, to cancel press ESC.

### Resetting the keyboard to factory defaults:

Enter the Setup menu and highlight DEFAULT SETUP. Press Enter, now you will see the option "DEFAULT SETUP?" To confirm loading the default setup, press Enter, to cancel press ESC.

From the setup mode, you can change and control multiple PTZ cameras and PROVISION-ISR DVRs.

To program PTZ addresses and baud rates follow these steps:

- 1) From the standby mode <sup>(A)</sup> hold the **SETUP** button for 3 seconds
- 2) Enter the keyboards password (default password: 8888)<sup>(B)</sup> and press Enter
- 3) Now you can select "PTZ setup" or "SYS setup" (C)
- 4) Choose "PTZ setup" then Enter
- 5) Change the address of the PTZ then Enter (D)
- 6) Change the PTZ protocol then Enter (E)
- 7) Change the baud rate then Enter
- 8) To return to standby mode <sup>(A)</sup> press Enter to save and ESC

SYS SETUP

SYS SETUP

SOUNT SETUP PW SETUP

PW SETUP DEFAULT SETUP

OLD PW: NEW PW:

AGAIN PW:

DEFAULT SETUP

SYS SETUP PW SETUP DEFAULT SETUP ? SOUND SETUP

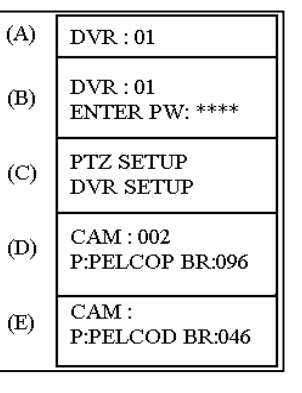

PW SETUP SOUNT SETUP

# 3.2 Using the keyboard:

From the main menu press **SHIFT** to switch between these two modes:

(a) DVR mode ⇔(b) PTZ mode.

| DVR: 01 | = SHIFT => | PTZ: 01 |
|---------|------------|---------|
|---------|------------|---------|

- DVR mode: the C06 keyboard will control your PROVISION-ISR DVR
- PTZ mode: the C06 keyboard will control your PTZ cameras

# 3.3 Controlling a PTZ camera:

To control a specific camera simply press **SHIFT** to enter PTZ mode. Then select a camera by pressing **Addr**=>N=>**Enter** (N is the camera address).

To control the PTZ camera move the joystick **UP**, **DOWN**, **LEFT** or **RIGHT**. The further the joystick is moved, the faster the movement. Be careful not to apply excessive force on the joystick. Twist the joystick clockwise to zoom in and counter-clockwise to zoom out. The zoom level can also be controlled by pressing the *ZOOM+* and *ZOOM-* Key. To control other functions use the **FOCUS+**, **FOCUS-**, **IRIS+**, **IRIS-**, **WIPER** and **LIGHT** buttons.

Note: some cameras do not have a wiper or other functions; in those cases those functions will not work.

To add a preset, follow these steps:

- 1. Enter the PTZ mode by pressing **SHIFT**
- 2. Enter the preset input mode by pressing **PRESET**
- Now select the desired visual place using the UP, DOWN, LEFT, RIGHT, ZOOM+ or ZOOM- buttons, then press # (the preset number) and then ENTER.
- 4. To add an additional preset point repeat step 3
- 5. To exit preset input mode press ESC

To call a preset or control the PTZ, follow these steps:

- 1. Enter the PTZ mode by pressing SHIFT
- 2. Enter preset mode by pressing SHOT
- 3. Press # => Enter to go to preset number #

- 4. To go to a different preset point repeat step 3
- 5. Press ESC exit the preset mode

*Note:* When in **PRESET** or **SHOT** mode you can control the PTZ normally using the **UP**, **DOWN**, **LEFT**, **RIGHT**, *ZOOM+*, or *ZOOM-* buttons

### 3.4 Controlling PROVISION-ISR UltraZ Dome cameras:

PROVISION-ISR UltraZ speed dome cameras reserve a list of presets for efficient control of the camera; The CO6 keyboard can send quick commands to call a preset, group (a set of pre-set synchronized commands), pattern (pre-recorded paths) and more features.

The next table summarizes the reservation list;

| Function             | Preset  | Remark                      |
|----------------------|---------|-----------------------------|
| Turn 180°            | 33      | Change viewing<br>direction |
| Remote Restart       | 94      | Reset the PTZ               |
| Enter OSD Menu       | 95      | Open the OSD (menu)         |
| Stop Scan            | 96      |                             |
| Begin Random Scan    | 97      |                             |
| Start a Pattern tour | 131~134 | Call pattern                |
| Start auto scan      | 141~148 | Call scan                   |
| Start Group          | 151~158 | Call group                  |
| WDR off              | 170     | Turn off WDR function       |
| WDR on               | 171     | Turn on WDR function        |

# **3.5 Controlling PROVISION-ISR DVRs:**

From the main menu press SHIFT to switch between these two modes:

(a) DVR mode ⇔(b) PTZ mode.

- DVR mode: the C06 keyboard will control your PROVISION-ISR DVR
- PTZ mode: the C06 keyboard will control your PTZ cameras

To select a DVR press the **Addr** button, then the ID of the DVR (0-31) and **Enter**. The DVRs ID can be changed from the DVRs basic configuration menu.

Controlling the DVR with the C06 keyboard is similar to using the DVRs remote control;

- Press the various screen mode buttons on the left of the C06 keyboard to change between 1X1, 2X2, 3X3 and 4X4 mode,
- SEQ is used to start/stop the dwell mode,
- **RECORD** is used to start/stop the continuous recording mode,
- PLAY is used to access the search menu,
- MENU is used to access the main menu,
- Enter is used to select/confirm,
- ESC is used to exit,
- AUDIO is used to access the live audio menu,
- BACKUP is used to access the backup menu,
- INFO is used to access the information page,
- +/- is used to change a value,
- Use the joystick to move up, down, left or right.

*Note:* When powering off a DVR using the **POWER** button, you will have to walk physically to the DVR, unplug and then re-plug the power cord to switch it back on.

# 4.1 Typical wiring diagram (DVRs):

The next chart demonstrates how to connect the C06 keyboard to a DVR and PTZ cameras:

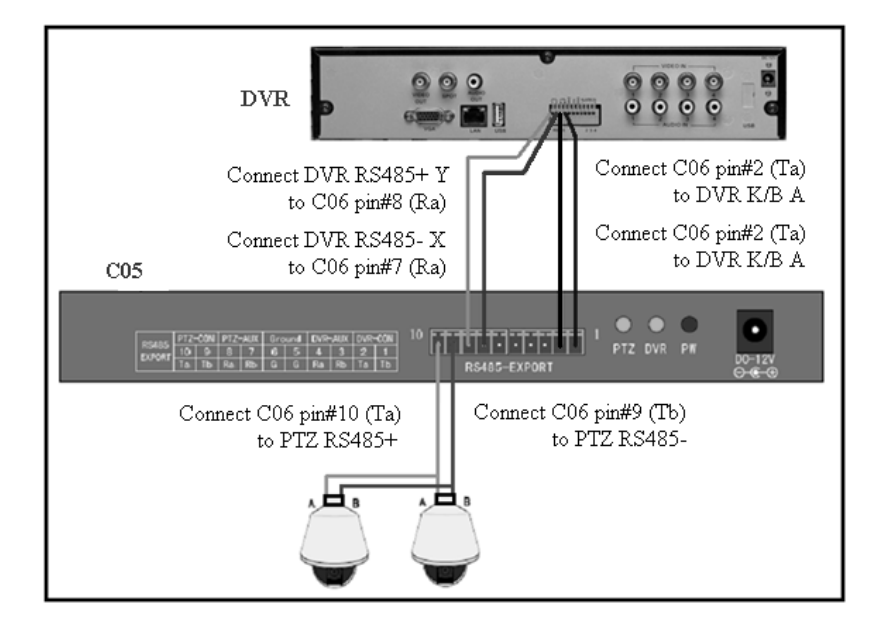

You can connect up to 32 DVRs, up to 15 C06 keyboards and up to 256 PTZ cameras on the same area (physical connection) where the RS485 cables do not extend over 1200 meters.

Provision-ISR C06 keyboard has a loop function that allows connection of multiple controlling units from the AUX connection, to the controlled units from the CON connections. A C06 controller connected to multiple PTZ/DVRs would manage any case of conflicting orders.

Multiple CO6 keyboards may be connected, just remember that for all connections use the PTZ-AUX => PTZ-CON => PTZ RS485, for DVR use DVR-AUX => DVR-CON => DVR.

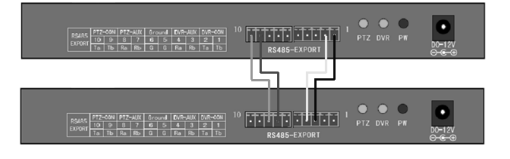

# 5.1 Technical Specifications:

| Keyboard model          | Description      |
|-------------------------|------------------|
| DVRs supported          | up to 31         |
| PTZs Supported          | up to 128        |
| Joystick type           | 2D               |
| Communication interface | RS-485 port      |
| LCD screen              | 122mm* 32mm      |
| Maximum cable length    | 1200 m           |
| Working temperature     | -10°C ~ +55°C    |
| Working humidity        | 10% ~ 90%        |
| Power supply            | DC-12V±10% 50Hz  |
| Average operation power | 10W              |
| Size                    | 300mm*180mm*86mm |
| Weight                  | 2.50 Kg          |

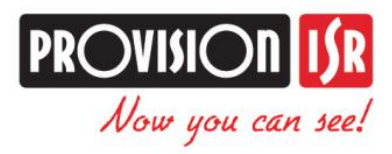

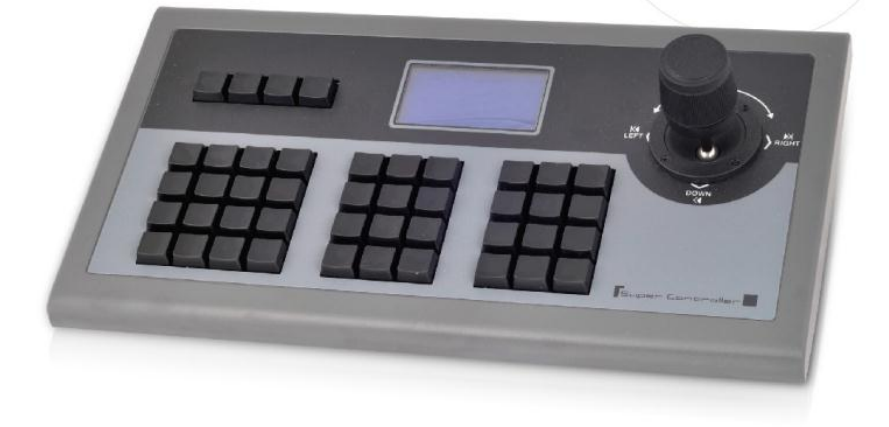

# C06 Manual del Usuario

www.provision-isr.com

### Manual del Usuario

Gracias por adquirir nuestro producto PROVISION-ISR C06.

El presente manual podrá ser actualizado o modificado de acuerdo a los cambios que se realicen en el producto. Dicha actualización constará en la nueva versión del presente manual sin notificación previa alguna. Por consultas acerca de instalación o uso del producto contactarse con el depto. de soporte técnico *support@provisionisr.com* o en nuestro sitio internet *www.provision-isr.com* 

Nota: La pantalla LCD incorporada es sumamente frágil, recomendamos no utilizar el dispositivo en condiciones forzosas extremas, expuesto al sol, exceso de calor o humedad. Si el dispositivo de control se daña en condiciones de uso normales, por favor, empaque correctamente y envíenos el mismo para su reparación.

Este dispositivo de control podrá ser utilizado en condiciones normales de temperatura y humedad. Evite ser usado en condiciones extremas. Observe estos parámetros en las Especificaciones Técnicas en el presente manual.

#### Incluido en este embalaje:

- C06 Consola de Control.
- Fuente de alimentación AC100/240V DC12V.
- 1 Conector C10pin o 2 conectores 5 pin.
- CD Manual de usuario.

#### Contenido en el Manual:

| 6)  | Características Principales        | 3  |
|-----|------------------------------------|----|
| 7)  | Interfaz de Consola - Introducción | 4  |
| 8)  | Uso de la consola de control       | 7  |
| 9)  | Diagramas de conexiónes            | 11 |
| 10) | Especificación Técnica             | 12 |

### **1.** Características Principales

La Consola de Control CO6 es compatible con las Grabadoras DVR PROVISION-ISR y con las cámaras Domo ULTRA-Z

Esta consola permite controlar múltiples equipos DVR PROVISION-ISR, múltiples Cámaras Domo u otras cámaras PTZ\*.

#### Control:

Esta consola de control PROVISION-ISR puede manejar hasta 31 DVR simultáneamente y hasta 128 cámaras PTZ .Las configuraciones de parámetros podrán ser visualizadas a través de la pantalla LCD incorporada en la consola.

#### Protocolos de Control:

La consola de control CO6 soporta hasta 128 cámaras PTZ utilizando el número de identificación y protocolo correspondiente a cada una de ellas.

Incluye soporte de los protocolos PelcoD and PelcoP.

La consola C06 soporta los siguientes baud rates: 1200, 2400, 4800, 9600 y 19200.

La consola de control CO6 está diseñada para ser usada como múltiples controladores en un mismo sitio.

Podrá conectar a su grabadora Provision-DVR, o cámara PTZ hasta 15 consolas de control CO6 simultáneamente mediante su dirección de identificación ID dentro del rango 0-15.

#### Características:

La consola de control C06 es extremadamente flexible; Cualquier equipo conectado al cable RS485 podrá ser controlado utilizando el protocolo y el Baud Rate correspondientes. Aún conectadando cámaras con distintos protocolos. Estas configuraciones aparecerán indicadas en la pantalla de la controladora por lo que no necesitara modificar el protocolo o baud rate cada vez que cambie la cámara.

\*Algunas (no-PROVISION-ISR) cámaras PTZ poseen una limitada funcionalidad.

# 2.1 Panel Posterior - Introducción:

|                 |          | CON     | PTZ     |         |        |         |         |         |         |              | ۲   | •      | 0               |
|-----------------|----------|---------|---------|---------|--------|---------|---------|---------|---------|--------------|-----|--------|-----------------|
| RS485<br>EXPORT | 10<br>Ta | 9<br>Tb | 8<br>Ra | 7<br>Rb | 5<br>G | 4<br>Ra | 3<br>Rb | 2<br>Ta | 1<br>ТБ | RS485-EXPORT | PTZ | DVR PW | DC-12V<br>O-0-0 |
|                 |          |         |         |         |        |         |         |         |         | 12345        | 6   | 00     | 9               |

| No. | Nombre  | Descripción                                             |
|-----|---------|---------------------------------------------------------|
| 1   | PTZ-CON | Conexión de consola directamente a cámara PTZ           |
|     |         | Ta is RS485+                                            |
|     |         | Tb is RS485-                                            |
| 2   | PTZ-AUX | Circuito de otras Consolas/DVR para control cámaras PTZ |
|     |         | Ra is RS485+                                            |
|     |         | Rb is RS485-                                            |
| 3   | Ground  | Terminal conexión a Tierra para señal de línea          |
| 4   | DVR-AUX | Circuito de otras consolas C06 para el control de DVRs; |
|     |         | Ra is RS485+                                            |
|     |         | Rb is RS485-                                            |
| 5   | DVR-CON | Conexión de Consolas directamente a DVRs;               |
|     |         | Ta is RS485+                                            |
|     |         | Tb is RS485-                                            |
| 6   | PTZ     | Led verde titilando indica modo PTZ                     |
| 7   | DVR     | Led verde titilando indica modo DVR                     |
| 8   | PW      | Led rojo piloto de Alimentación cuando la consola está  |
|     |         |                                                         |
| 9   | DC-12V  | Conexión de Fuente Alimentación (DC-12V)                |

- Nota: Los bornes 4 y 5 (DVR-AUX/PTZ-AUX) son utilizados para administrar múltiples controles, por lo que una misma señal se controlara la cámara PTZ o el DVR desde DVR/PTZ-COM en la misma consola control, la consola de control C06 conectada a el PTZ/DVR anulara otros conflictos de conexión. Esto significa que una cámara PTZ podrá ser conectada a una consola C06 y podrá gestionar la red de múltiples controladores RS485 por prioridad de proximidad. Por favor, note que algunas cámaras no trabajaran sin un loop gateway porque las órdenes de conflicto podrán dañar la cámara PTZ.
- Importante: Todas las conexiones deberán realizarse antes de conectar el equipo a la fuente de alimentación. No use cable RS485 con longitud superior a los 1200 mts hasta la consola de control C06.

# 2.2 Panel Frontal - Introducción:

| Addr Setup Search Shift                                           |                                                                                     |                                                         |       |
|-------------------------------------------------------------------|-------------------------------------------------------------------------------------|---------------------------------------------------------|-------|
| PTZ BACKUP MENU   SEQ INFO SEARCH   AUDIO + RECORD   ROWER - PLAY | 1     2     3       4     5     6       7     8     9       ESC     0/10+     ENTER | PRESET FOCUSH<br>DEL 200M4<br>SHOT: IRIS+<br>AUTO WIPER | FOCUS |

|                    | Nombre     | Función                                                                      |  |  |
|--------------------|------------|------------------------------------------------------------------------------|--|--|
| Comandos Generales | Shift      | Cambia el modo de control:(a) Modo DVR⇔(b) Modo PTZ                          |  |  |
|                    | SEARCH     | Abre el menú de búsqueda.                                                    |  |  |
|                    | Setup      | Mantenga presionado 3 segundos→ modo de configuración<br>(contraseña: 8888). |  |  |
|                    | Addr       | Modifica la dirección PTZ de la cámara o el ID del equipo DVR                |  |  |
|                    | FOCUS + /- | Modifica el enfoque de lente cerca/lejos.                                    |  |  |
|                    | ZOOM + / - | Zoom aleja/acerca                                                            |  |  |
|                    | IRIS + / - | Abre/cierra el iris de la lente                                              |  |  |
|                    | 1-9        | Entrada numerica: 1, 2, 3, 4, 5, 6, 7, 8 y 9.                                |  |  |
|                    | ESC        | Retrocede un nivel sin guardar/cambiar a modo DVR o modo PTZ                 |  |  |
|                    | 0/10+      | Ingreso numerico digital 10 ó 0                                              |  |  |
|                    | ENTER      | Confirma el ingreso de contenido corriente(guarda)                           |  |  |
| nodo               | PRESET     | Ajusta la velocidad de presets de posición en cámaras PTZ                    |  |  |
|                    | DEL        | Borra el preset de posición de cámara                                        |  |  |
|                    | SHOT       | Se dirige a la posición de preset                                            |  |  |
| Z 1                | Auto       | Ajusta presets a rotación automática (refiérase al manual PTZ)               |  |  |
| PT                 | WIPER      | Activa/desactiva el modo wiper (usando relay)                                |  |  |
|                    | Light      | Activa/desactiva el modo luz (usando relay)                                  |  |  |
|                    | PTZ        | Ingrese control DVR PTZ desde su DVR                                         |  |  |
|                    | BACKUP     | Abre menú de copia de resguardo                                              |  |  |
| 9                  | MENU       | Abre menu principal                                                          |  |  |
| DVR mod            | SEQ        | Inicia o detiene la función de tiempo de secuencia                           |  |  |
|                    | INFO       | Abre el menú de información.                                                 |  |  |
|                    | Audio      | Presione AUDIO+NUMBER+ENTER para encender o apagar el audio                  |  |  |
|                    | RECORD     | Iniciar o detención de grabación manual                                      |  |  |
|                    | Power      | Alimentación a DVR                                                           |  |  |
|                    | PLAY       | Abre el menú de reproducción                                                 |  |  |

# 2.3 Palanca de mando - Descripción:

| Fig                           | Operation         | Function introduction                                              |
|-------------------------------|-------------------|--------------------------------------------------------------------|
|                               | UP<br>Arriba      | En modo control PTZ: controla la camera hacia arriba               |
| Û                             |                   | En modo control DVR: aumenta velocidad reproducción                |
|                               | DOWN<br>Abajo     | En modo control PTZ: controla la camera hacia abajo                |
|                               |                   | En modo control DVR: disminuye velocidad reproducción              |
| 8                             | LEFT<br>Izquierda | En modo control PTZ: controla la camera hacia izquierda            |
|                               |                   | En modo control DVR: controla retroceso rápido en<br>reproducción. |
| 8                             | RIGHT<br>Derecha  | En modo control PTZ: controla la camera hacia derecha              |
| G                             |                   | En modo control DVR: controla avance rápido en<br>reproducción.    |
| ROTATE<br>LEFT<br>Rotar Izq.  |                   | Zoom de acercamiento                                               |
| ROTATE<br>RIGHT<br>Rotar Der. |                   | Zoom de alejamiento                                                |

# 2.4 Pantalla LCD de indicación:

Cuando el comando no se mueve por 30 segundos la consola entra en estado de ahorro de energía:

- Nivel de iluminación minima.
- Salida de modo de ajuste.

### 3.1 Uso de la consola de control:

Para ingresar al modo de ajuste, presionar la tecla **Setup** durante 3 segundos e ingrese la contraseña. (valor por defecto 8888)

### Modificando la contraseña:

Ingrese en el menú de ajuste y elegir PW SETUP.

Presione **Enter**, y use el teclado numérico para ingresar la nueva contraseña de 4 dígitos y presione **Enter**. Para cancelar presione **ESC**.

### Reseteo del teclado a valores de fábrica:

Ingrese al **Menu Setup** de ajuste y desplazar la elección a DEFAULT SETUP.

Presione Enter, aparecerá la inscripción "DEFAULT SETUP?"

Para confirmar el ajuste a valores de fábrica, presione **Enter**, para cancelar presione **ESC**.

En el modo de ajuste, podrá cambiar y controlar múltiples cámaras PTZ y DVRs PROVISION-ISR.

- Para programar dirección de cámara PTZ y baud rates siga los siguientes pasos:
- 1) Desde el menú standby<sup>(A)</sup> mantener el botón **SETUP** pulsado durante 3 segundos
- Ingresar la contraseña (contraseña default: 8888)<sup>(B)</sup> y presione Enter
- 3) Podrá ahora seleccionar "PTZ setup" or "SYS setup" (C)
- 4) Elija "PTZ setup" y luego Enter

SYS SETUP PW SETUP DEFAULT SETUP SOUNT SETUP

PW SETUP OLD PW: NEW PW: AGAIN PW:

SYS SETUP PW SETUP DEFAULT SETUP SOUNT SETUP

SYS SETUP PW SETUP DEFAULT SETUP ? SOUND SETUP

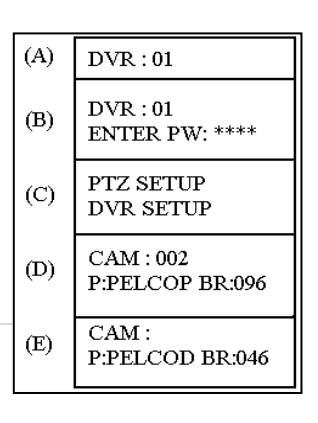

- 5) Cambie la dirección de la cámara PTZ y luego presione Enter<sup>(D)</sup>
- 6) Cambie el protocolo de la cámara PTZ y luego presione Enter<sup>(E)</sup>
- 7) Cambie el baud rate y luego presione Enter
- Para regresar la menú del modo standby<sup>(A)</sup> presione Enter para guardar la configuración y luego presione ESC.

# 3.2 Usando el teclado de control:

En el menú principal presione SHIFT para cambiar entre estos dos modos:

(a) DVR mode ⇔(b) PTZ mode.

DVR: 01 <= SHIFT => PTZ: 01

- Modo DVR: El teclado C06 controlara sus DVR PROVISION-ISR.
- Modo PTZ: El teclado C06 controlara sus cámaras PTZ.

# 3.3 Controlando la cámara PTZ:

Para controlar una cámara específica simplemente presione la tecla **SHIFT** para ingresar al modo PTZ. Luego seleccione la cámara presionando **Addr**=>N=>**Enter** (N la dirección identificativa de la cámara).

Para controlar la cámara PTZ mueva el joystick hacia **Arriba, Abajo, Izquierda o Derecha**. Cuide de no aplicar excesiva fuerza en la palanca de comando (joystick). Gire la palanca en el sentido de las agujas del reloj para aumento de zoom y en sentido contrario a las agujas del reloj para alejamiento de zoom. El zoom también podrá ser controlado mediante el botón *ZOOM+* y *ZOOM-*. Para controlar otras funciones utilice los botones **FOCUS+**, **FOCUS-**, **IRIS+**, **IRIS-**, **WIPER** y LIGHT.

Nota: Algunas cámaras no poseen la función wiper (limpiavidrios) u otras funciones; en estos casos los botones no activaran función alguna.

Para agregar un preset, prosiga de la siguiente manera:

- 6. Ingrese en el modo PTZ presionando la tecla SHIFT
- 7. Ingrese en el modo preset presionando la tecla PRESET
- Ahora seleccione el sector de preset deseado visualmente usando los botones UP, DOWN, LEFT, RIGHT, ZOOM+ or ZOOM-, y presione # (preset numero) y luego presione ENTER.

- 9. Para agregar un nuevo preset repita el paso 3
- 10. Para salir del modo preset presione ESC

Para activar un preset o controlar la cámara PTZ siga los pasos siguientes

- 6. Ingrese al modo PTZ presionando SHIFT
- 7. Ingrese al modo preset presionando SHOT
- 8. Presione numero # => Enter para ir al preset # deseado
- 9. Para ir a un preset diferente repita el paso 3
- 11. Para salir del modo preset presione ESC
- Nota: En el modo **PRESET** o **SHOT** podrá controlar la cámara PTZ normalmente usando los botones **UP**, **DOWN**, **LEFT**, **RIGHT**, *ZOOM*+, o *ZOOM*-.

### 3.4 Controlando cámaras UltraZ Dome PROVISION-ISR

Las cámaras PROVISION-ISR UltraZ dome reservan una lista de presets para un eficiente control de la misma; La consola CO6 puede enviar comandos rápidos para activar un preset, grupo (grupo de comandos pre sincronizado), pattern (recorridos preestablecidos) y otras funciones. La tabla siguiente muestra los presets preestablecidos;

| Función             | Preset  |
|---------------------|---------|
| Gira 180°           | 33      |
| Restauración Remota | 94      |
| Ingresa al Menu OSD | 95      |
| Detiene Scan        | 96      |
| Inicia Scan al azar | 97      |
| Inicia Patron       | 131~134 |
| Inicia auto scan    | 141~148 |
| Inicia Grupo        | 151~158 |
| WDR off             | 170     |
| WDR on              | 171     |

# 3.5 Controlando grabadores DVR PROVISION-ISR :

Desde el menú principal presione **SHIFT** para conmutar entre los dos modos:

#### (a) modo DVR ⇔(b) modo PTZ.

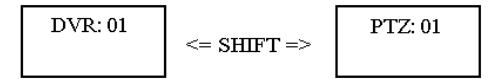

- Modo DVR: El teclado de control C06 controlara su grabadora DVR PROVISION-ISR
- Modo PTZ: El teclado de control C06 controlara sus cámaras PTZ.

Para seleccionar un DVR presione el botón **Addr**, Luego el ID del DVR (0-31) y luego **Enter**. Los ID de los equipos DVR podrán ser cambiados desde el propio menú de configuración básica

Controlar el DVR mediante el Teclado C06 es similar a utilizar el control remoto del DVR;

- Presione los botones de modo de visualización (various screen mode) a la izquierda del teclado C06 para cambiar entre el modo 1X1, 2X2, 3X3 y 4X4.
- SEQ es usado para iniciar/detener el modo dwell,
- **RECORD** es usado para iniciar/detener el modo de grabación continua
- PLAY es usado para acceder al menú de búsqueda,
- MENU es usado para acceder al menú principal,
- Enter es usado para seleccionar/confirmar,
- ESC es usado para salir del menú,
- AUDIO es usado para acceder al menú de audio en vivo,
- BACKUP es usado para acceder al menú backup,
- INFO es usado para acceder a la página de información,
- +/- es usado para cambiar el valor,
- Use la palanca de mando para mover hacia arriba, abajo, izquierda o derecha.

*Nota:* Cuando apaga el teclado mediante el botón **POWER**, deberá proceder a desconectar el cable de alimentación del teclado, reconectarlo para su posterior encendido.

# 4.1 Diagrama de conexiones típicas (DVR):

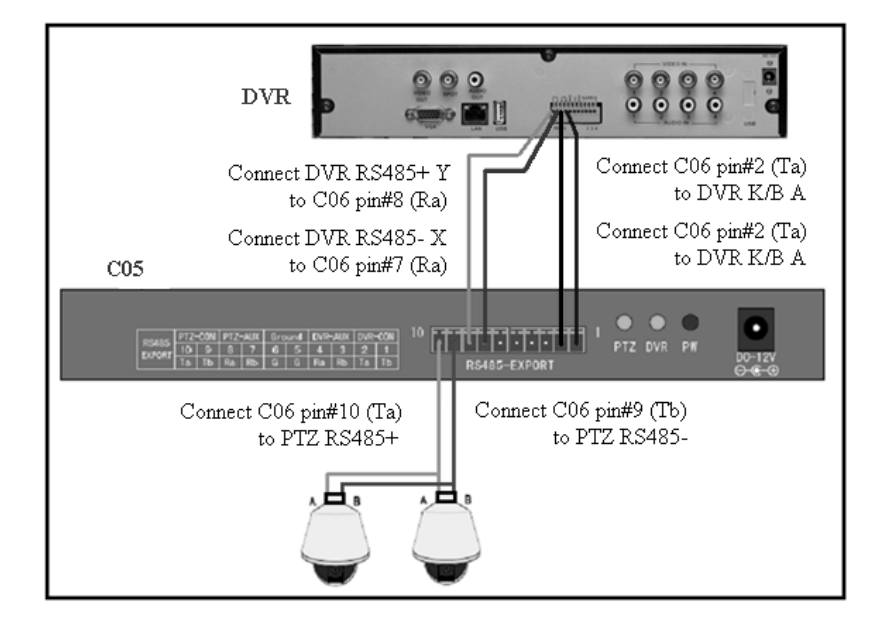

El presente capitulo muestra cómo conectar el teclado CO6 a un DVR y cámaras PTZ:

Podrá conectar hasta 32 DVRs, hasta 15 teclados C06 y hasta 256 cámaras PTZ en la misma área donde la distancia de cableado RS485 no supere los 1200 metros.

El teclado Provision-ISR CO6 tiene la posibilidad de conectarse con otros teclados en forma concatenada desde la conexión AUX, y controlar las unidades desde la conexión CON. Un teclado de control CO6 conectado a múltiples PTZ/DVRs podrá gestionar cualquier conflicto.

Múltiples teclados CO6 podrán ser conectados, solo recuerde que para todas las conexiones utilice el PTZ-AUX => PTZ-CON => PTZ RS485, para DVR use DVR-AUX => DVR-CON => DVR.

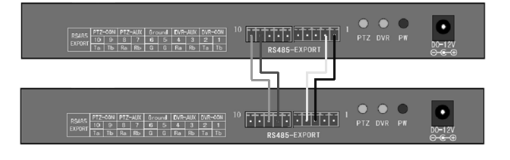

# 5.1 Especificación Técnica:

| Especificación técnica   |                  |  |  |
|--------------------------|------------------|--|--|
| DVRs soportados          | hasta 31         |  |  |
| PTZs soportados          | hasta 128        |  |  |
| Joystick tipo            | 2D               |  |  |
| Interfaz de Comunicación | RS-485           |  |  |
| Pantalla LCD             | 122mm* 32mm      |  |  |
| Longitud cableado max.   | 1200 m           |  |  |
| Temperatura de operación | -10°C ~ +55°C    |  |  |
| Humedad de operación     | 10% ~ 90%        |  |  |
| Fuente de alimentación   | DC-12V±10% 50Hz  |  |  |
| Promedio de potencia     | 10W              |  |  |
| Medidas                  | 300mm*180mm*86mm |  |  |
| Peso                     | 2.50 Kg          |  |  |

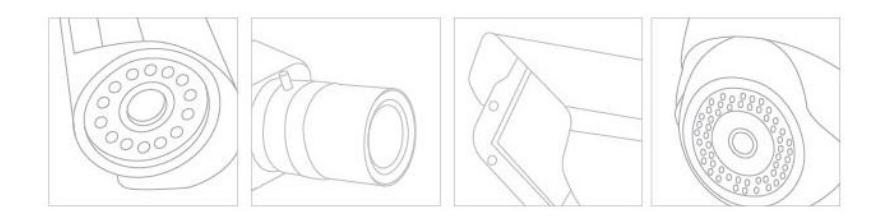

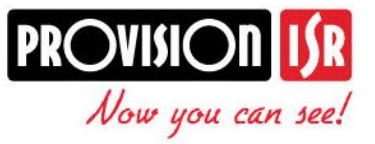

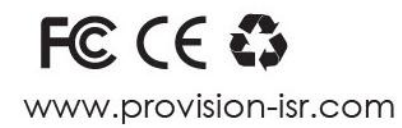